No campo ao lado do botão "Endereço **D161**" coloque o número do endereço, clique no botão e aguarde a mensagem que surgirá no campo escuro ao lado, indicando se o endereço foi adicionado com sucesso. Após a programação retire o jumper "END" da placa **D161** para que a mesma seja reconhecida pelo sistema.

### 3. ESPECIFICAÇÕES:

| Entrada de sensores    | 2              |
|------------------------|----------------|
| Saídas de contato seco | 2 X (1A)       |
| Tensão de alimentação  | 9 à 25 Vdc     |
| Corrente máxima        | 60 mA à 12 Vdc |

#### **CERTIFICADO DE GARANTIA**

A **DECIBEL**<sup>®</sup> garante este equipamento por 12 (doze) meses a contar da emissão da Nota Fiscal. Esta garantia assegura ao adquirente a correção dos eventuais defeitos de fabricação, desde que sejam constatadas falhas em condições normais de uso do equipamento. Não estão cobertas nesta garantia: carcaças e outras partes do produto que venham apresentar danos provocados por acidente, agentes da natureza, se utilizado em desacordo com o manual de instruções, se estiver ligado a sistema de alimentação imprópria, ou ainda, apresente sinais de ter sido violado, ajustado ou consertado por pessoa não credenciada pela **DECIBEL**<sup>®</sup>.

Modelo:

Nº de Série:

Nº do Pedido de Compra: \_\_\_\_\_.

Nº da Nota Fiscal: \_\_\_\_\_\_.

Visite o nosso site: <u>www.decibel.com.br</u> E-mail: <u>decibel@decibel.com.br</u> Rua 18 de Fevereiro, 366-Chácara Mafalda- São Paulo- SP- CEP: 03373-075. Fone: (0xx11) 2916-6722 (tronco chave)

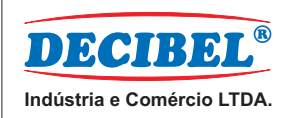

# PLACA I/O 2 SETORES RS485

**D161** 

# MANUAL DE INSTALAÇÃO E FUNCIONAMENTO

www.decibel.com.br

## D161 - Placa I/O de 2 setores RS485

Placa de monitoração com duas entradas para sensores e duas saídas de contatos secos supervisionadas via rede RS485 pela placa **D162**. Possui endereçamento em EEPROM programada através de jumper e conexões para derivações de alimentação e rede RS485.

# 1. INSTALAÇÃO:

### LIGAÇÃO AOS TERMINAIS:

Exemplo 1 - Ligação de sensores

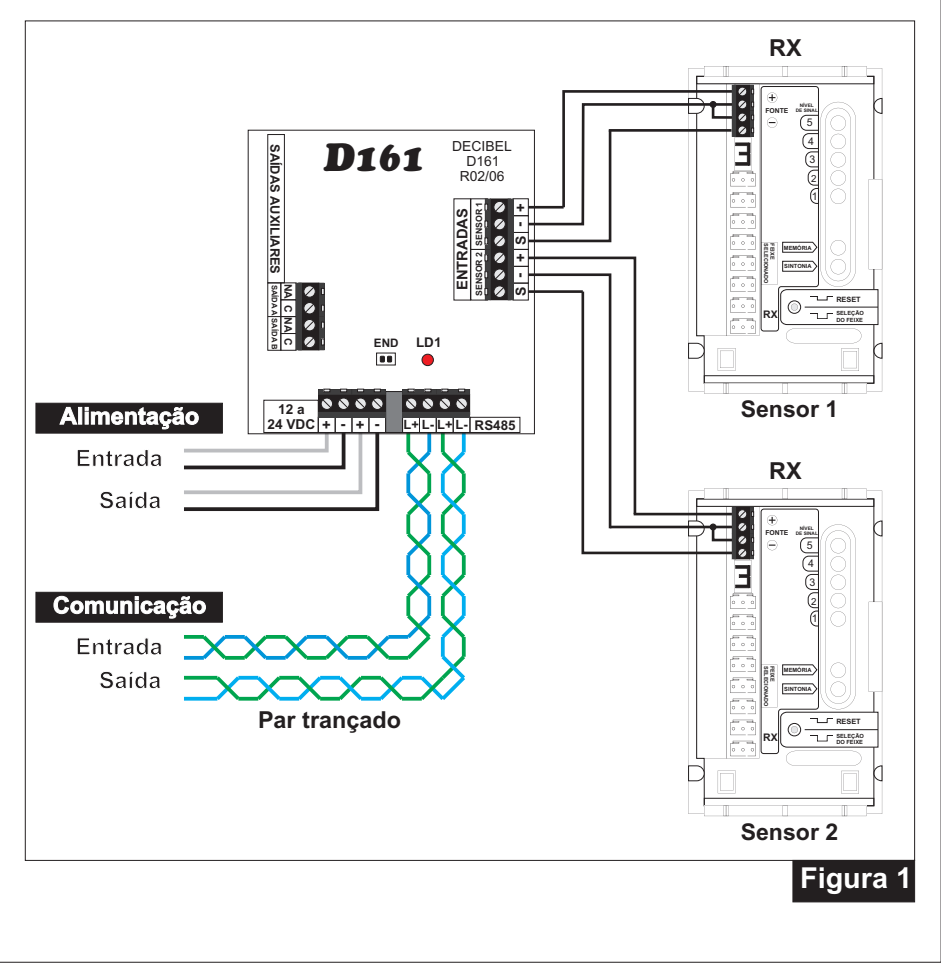

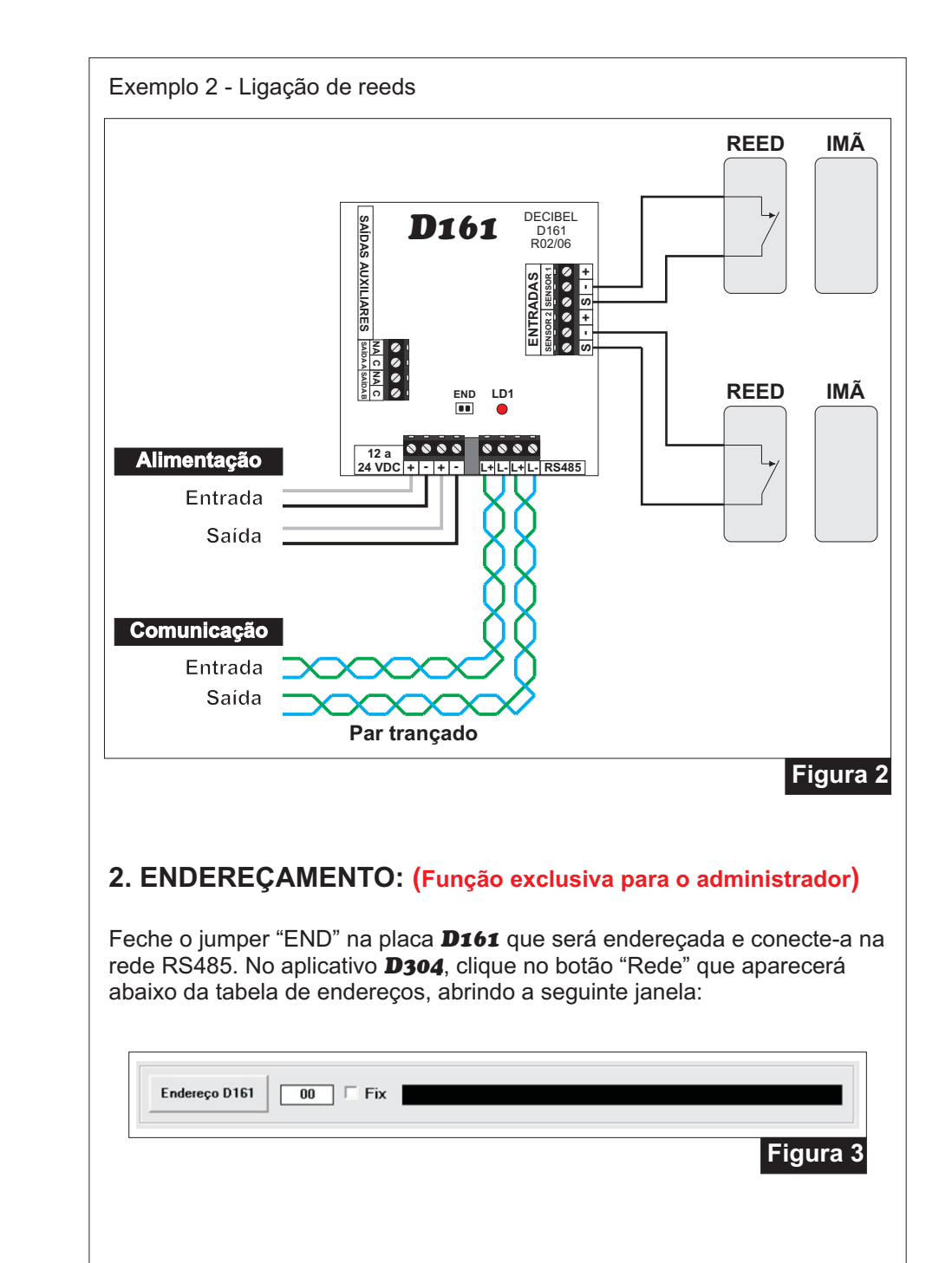